#### ỦY BAN NHÂN DÂN HUYỆN MƯỜNG TÈ

#### CỘNG HÒA XÃ HỘI CHỦ NGHĨA VIỆT NAM Độc lập - Tự do - Hạnh phúc

Số: /UBND-TH

Mường Tè, ngày tháng năm 2022

V/v triển khai ứng dụng Thuế điện tử cho thiết bị di động (eTax Mobile) trên địa bàn huyện Mường Tè

Kính gửi:

- Các cơ quan, ban, ngành, đoàn thể huyện;

- Ủy ban nhân dân các xã, thị trấn;

- Các doanh nghiệp, hợp tác xã, hộ kinh doanh.

Thực hiện Chỉ thị số: 06/CT-UBND, ngày 26/5/2022 của UBND tỉnh Lai Châu về việc triển khai ứng dụng Thuế điện tử (eTax Mobile) hỗ trợ cho Người nộp thuế là cá nhân trên thiết bị di động tại tỉnh Lai Châu.

Nhằm hỗ trợ người nộp thuế thực hiện nghĩa vụ thuế thuận lợi nhất và góp phần mục tiêu thực hiện "Đề án phát triển thanh toán không dùng tiền mặt tại Việt Nam giai đoạn 2021-2025" và "Chương trình Chuyển đổi số quốc gia đến năm 2025, định hướng đến năm 2030" của Thủ tướng Chính phủ; Tổng cục Thuế đã cung cấp các dịch vụ điện tử cho người nộp thuế thông qua mở rộng ứng dụng eTax trên nền tảng Web sang ứng dụng trên nền tảng thiết bị di động eTax Mobile.

Úng dụng eTax Mobile mang lại nhiều thuận lợi cho người nộp thuế, khi thực hiện giao dịch điện tử với cơ quan Thuế thông qua ứng dụng eTax Mobile trên thiết bị di động sẽ được hưởng nhiều lợi ích sau: Giao dịch điện tử với cơ quan Thuế vào mọi lúc mọi nơi mà không cần đến trực tiếp tại Kho bạc hay Ngân hàng; nộp thuế 24/7, kể cả ngày Lễ, ngày nghỉ tại bất kỳ địa điểm nào có kết nối Internet, hoàn thành nghĩa vụ thuế nhanh chóng chính xác, giảm nhiều thủ tục hành chính, tiết kiệm chi phí và thời gian; thông tin nộp thuế được an toàn và bảo mật; quản lý, theo dõi và tra cứu thông tin nộp thuế vào Ngân sách Nhà nước được dễ dàng.

Vì vậy, để sử dụng ứng dụng eTax Mobile rộng rãi đến người nộp thuế trên địa bàn huyện. Chủ tịch UBND huyện yêu cầu:

1. Các cơ quan, ban, ngành, đoàn thể huyện, UBND các xã, thị trấn; các doanh nghiệp, hợp tác xã, hộ kinh doanh và các tổ chức, cá nhân khác có liên quan thực hiện việc cài đặt ứng dụng (eTax Mobile) trên điện thoại di động thông minh.

## (Có hướng dẫn chi tiết kèm theo)

2. Chi cục Thuế khu vực Mường Tè - Nậm Nhùn chủ trì, phối hợp với các cơ quan, ban, ngành, đoàn thể huyện, UBND các xã, thị trấn và các tổ chức, cá

nhân khác có liên quan hướng dẫn cài đặt và sử dụng ứng dụng eTax Mobile; đồng thời nắm bắt và xử lý kịp thời những vướng mắc của người nộp thuế trong quá trình sử dụng ứng dụng eTax Mobile.

Căn cứ nội dung Công văn, Chủ tịch UBND huyện yêu cầu Thủ trưởng các cơ quan, ban, ngành, đoàn thể huyện; Chủ tịch UBND các xã, thị trấn; các tổ chức, cá nhân có liên quan triển khai thực hiện./.

# *Nơi nhận:* - Như trên;

## **CHỦ TỊCH**

- Chủ tịch, PCT UBND huyện;
- Lưu VT.

Đao Văn Khánh

Để sử dụng, người dùng cần cài đặt eTax Mobile trên điện thoại thông minh hoặc máy tính bảng sử dụng hệ điều hành IOS (Iphone, Ipad), Android (Samsung, LG,...).cần Dowload về máy.

**Thứ 1:** Trên hệ điều hành IOS (iphone) từ 9.0/9.1 trở lên, người dùng vào App store, nhập từ khóa tìm kiếm "eTax Mobile" sau đó tải app.

Trên hệ điều hành Android từ 4.1 trở lên, người dùng vào Google play, nhập từ khóa tìm kiếm "eTax Mobile" và tải app về máy.

Thứ 2: Tiếp theo, hãy nhấn vào nút Cài đặt.

**Thứ 3:** Chờ đợi một lát để quá trình download ứng dụng về máy, sau đó chạm vào nút Mở và bắt đầu sử dụng eTax Mobile.

#### <u>Cách I</u>

**Bước 1**: Người sử dụng chọn đăng ký ngay; hệ thống hiển thị màn hình đăng ký tài khoản bao gồm các thông tin: Mã số thuế, Mã captcha. (các đơn vị hành chính sự nghiệp lấy MST cá nhân trên quyết toán năm của đơn vị).

**Bước 2:** Người sử dụng nhập đầy đủ các thông tin, nhấn tiếp tục, hệ thống hiển thị màn hình thông tin của MST: (Mã số thuế; tên cá nhân; tỉnh/TP cư trú; CQT cấp MST; Số điện thoại\*; Email\*; Mã xác nhận).

**Bước 3:** Người sử dụng nhập số điện thoại, địa chỉ email và mã xác nhận (nếu người sử dụng đã được cấp mã qua thư ngỏ), nhấn tiếp tục, hệ thống hiển thị màn hình hoàn thành đăng ký.

### <u>Cách II</u>

### NNT Đăng ký trực tuyến trên trang https://thuedientu.gdt.gov.vn.

**Bước 1:** NNT truy cập http://thuedientu.gdt.gov.vn, chọn mục "CÁ NHÂN".

Bước 2: NNT vào chức năng "Đăng ký" nhập MST, mã kiểm tra.

**Bước 3:** NNT chọn "Đăng ký" hệ thống hiển thị màn hình thông tin đăng ký, NNT nhập số điện thoại, Email.

**Bước 4:** NNT chọn "Tiếp tục", hệ thống hiển thị thông tin tài khoản đăng ký theo mẫu 01/Đk-TĐT Thông tư số 110.

**Bước 5:** NNT chọn "Hoàn thành đăng ký", hệ thống hiển thị thông báo "để bảo mật thông tin, đề nghị bạn đến cơ quan thuế gần nhất để hoàn thành đăng ký. Khi đi nhớ đem theo giấy tờ thùy thân (CMTND/Thẻ căn cước công dân)".

**Bước 6:** NNT đến bộ phận 1 cửa, cung cấp giấy tờ tùy thân, MST. NNT nhận bản đăng ký mẫu 01/ĐK-TĐT do cán bộ Thuế cấp, kiểm tra thông tin.

**Bước 7:** Sau khi cán bộ Thuế phê duyệt tài khoản, hệ thống gửi thông tin tài khoản, mật khẩu về số điện thoại và gmail cho người nộp thuế.

## Đăng nhập tài khoản etax Mobile

Sau khi đã đăng ký ứng dụng eTax Mobile thành công và được cấp mật khẩu tiến hành đăng nhập như sau:

**Bước 1:** Trên màn hình đăng nhập, nhập đúng mã số thuế và mật khẩu đăng nhập (tài khoản đã đăng ký trên hệ thống Thuế điện tử - phân hệ dành cho cá nhân), sau đó nhấn "Đăng nhập"

**Bước 2:** Trong trường hợp đăng nhập trên thiết bị mới lần đầu, hệ thống hiển thị màn hình nhập mã xác thực OTP (mã OTP được gửi về số điện thoại đã đăng ký tài khoản trên hệ thống Thuế điện tử - phân hệ dành cho cá nhân)

**Bước 3:** Nhập đúng mã OTP sau đó nhấn "Đồng ý". Hệ thống hiển thị màn hình trang chủ cho phép các bạn sử dụng các chức năng của ứng dụng.